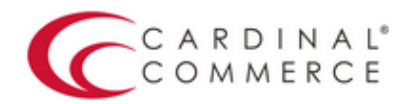

## One Connection to FutureProof<sup>™</sup> your

## Activation Guide: Consumer

(Auaust 19th. 2016)

## BigCommerce

- 1. Log into your Bigcommerce Admin Panel."
- 2. Click "Setup & Tools > Payments."

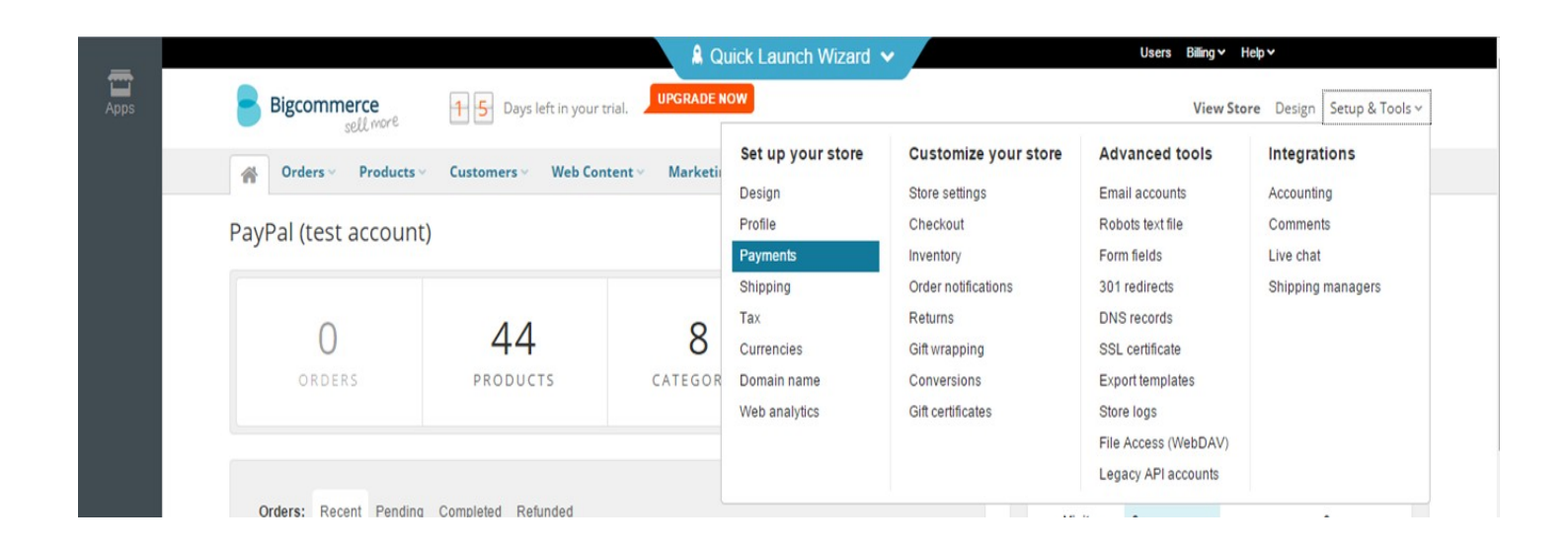

3. Click "More payment methods" and then click "PayPal Website Payments Pro."

| Apps | How Would You Like to Take Payment?                                                         | A Quick Launch Wizard 🛩                                                                                                    |     |
|------|---------------------------------------------------------------------------------------------|----------------------------------------------------------------------------------------------------|-----|
|      | Accept Credit Cards                                                                         | Accept credit cards in less than 5 minutes. No monthly fees, no setup fees, no<br>merchant account required. Learn more<br>RECOMMENDED | OFF |
|      | Accept PayPal  Checked PayPal  Express Checkout                                             | Create a seamless checkout experience and increase your conversion rate with<br>PayPal Express Checkout. Learn more<br>RECOMMENDED     | OFF |
|      | More payment methods     PayPal Payflow Pro     PayPal Website Payments (Standard)          |                                                                                                    |     |
|      | PayPal Website Payments Pro PayPal Website Payments Pro (Payflow Edition) PayPoint PayPoint |                                                                                                    |     |

4. Add your Cardinal Processor ID, Cardinal Merchant ID and Cardinal Transaction Password to your other PayPal credentials and click "Save."

| General Settings PayPal Websit                                                                                                    | e Payments Pro |                                                                                        |                                                                                                    |
|----------------------------------------------------------------------------------------------------|----------------|----------------------------------------------------------------------------------------|----------------------------------------------------------------------------------------------------|
| Display Name:         PayPal API Username:         PayPal API Username:         PayPal API Password:         PayPal API Signature:         Transaction Type:         Require Security Code:         Cardinal Processor ID:         (Optional)         Cardinal Transaction         Password:         (Optional)         Test Mode: | PayPal PayPal  | i<br>i<br>i<br>i<br>i<br>i<br>i<br>i<br>i<br>i<br>i<br>i<br>i<br>i<br>i<br>i<br>i<br>i | To integrate PayPal Website Payments Pro into your store you need to follow a few simple steps, which are shown below:<br>• Click here to log in to your PayPal Website Payments Pro account.<br>• Click here to log in to your PayPal Business account.<br>• In your PayPal Business account control panel<br>• Go to My Account -> Profile.<br>• Under Account Information section, click API Access link.<br>• Click Request API Credentials link.<br>• Select API Signature, then click Agree and Submit button.<br>• Then you should see your API Username, Password and Signature on the next page.<br>• Copy and paste your API username, password, and signature to the form below. |